# **RoyalTek Bluetooth GPS Receiver**

# **RBT-2210**

### **User Manual**

Version 1.1 SiRF Star III GPS Engine Inside

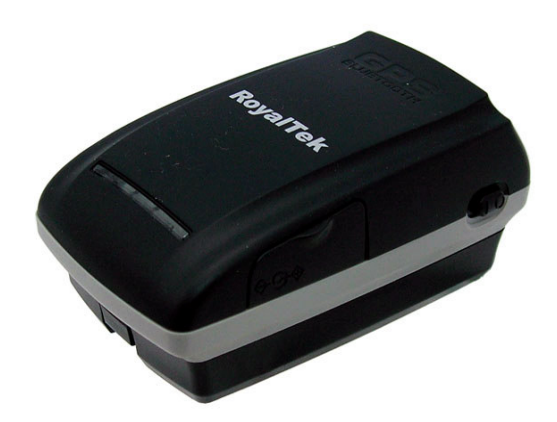

Published on May, 2008 by RoyalTek Company Ltd.

| 1. Product Introduction                                   | 4  |
|-----------------------------------------------------------|----|
| 1.1 Overview                                              | 4  |
| 1.2 Main Features                                         | 4  |
| 1.3 Product Notification                                  | 4  |
| 1.4 Application                                           | 4  |
| 2. Before Start                                           | 5  |
| 2.1 Check the Package Content                             | 5  |
| 2.2 Power Switch, Power Jack & External Antenna Port      | 5  |
| 2.3 LED Display                                           | 6  |
| 2.4 Hardware Features                                     | 6  |
| 2.4.1. Power Switch                                       | 6  |
| 2.4.2. Power Jack                                         | 6  |
| 2.4.3. External Antenna Port (Optional)                   | 6  |
| 2.4.4. Bluetooth Status LED (Blue)                        | 6  |
| 2.4.5. GPS Status LED (Green)                             | 7  |
| 2.4.6. Battery Status LED (Red/Yellow)                    | 7  |
| 2.5. Getting Started                                      | 7  |
| 2.5.1. STEP 1: Charge the Battery                         | 7  |
| 2.5.2. STEP 2: Turn on Receiver and Wait for GPS Fix      | 7  |
| 2.5.3. STEP 3: Connect to Bluetooth-Enabled Devices       | 7  |
| 2.5.4. STEP 4: Connect to your Navigation Software        | 7  |
| 2.6 How to replace Lithium-ion Battery                    | 8  |
| 2.7 How to use Car Charger to charge your handheld device | 8  |
| 3. Software Installation                                  | 9  |
| 3.1. Install PDA Software Application                     | 10 |
| 3.2. Install PC Software Application                      | 13 |
| 3.3 Install Palm Software Application                     | 15 |
| 4. GPS Test on PDA                                        | 16 |
| 4.1. Execute GPS Demo Program                             | 16 |
| 4.2. GPS Demo Screen                                      | 17 |
| 4.2.1. GPS Port:                                          | 17 |
| 4.2.2. Baud Rate:                                         | 17 |

# Content

| 4.2.3. About:                     | 17 |
|-----------------------------------|----|
| 4.2.4. Action:                    | 17 |
| 4.2.5. >                          | 17 |
| 4.3. Cold/Warm/Hot Start          |    |
| 4.4. NMEA Configuration           |    |
| 4.5. About                        | 19 |
| 4.6. Next Screen                  | 19 |
| 5. GPS Test on PC                 | 20 |
| 5.1. Execute GPS Demo Program     | 20 |
| 5.2. GPS Demo Screen              |    |
| 5.2.1. GPS Port:                  |    |
| 5.2.2. Baud Rate:                 |    |
| 5.2.3. About:                     |    |
| 5.2.4. Action:                    | 21 |
| 5.2.5. >                          |    |
| 5.3. Cold/Warm/Hot Start          |    |
| 5.4. NMEA Configuration           |    |
| 5.5. About                        |    |
| 5.6. Next Screen                  | 23 |
| 6. GPS Test on PDA of Palm OS     | 24 |
| 6. GPS Test on PDA of Palm OS     | 24 |
| 6.1. Execute GPS Demo Program     | 24 |
| 6.2. GPS Demo Screen              | 24 |
| 6.2.1. GPS Port:                  | 24 |
| 6.2.2. Baud Rate:                 | 24 |
| 6.2.3. About:                     | 25 |
| 6.2.4. Action:                    | 25 |
| 6.2.5. >                          | 25 |
| 6.3. Cold/Warm/Hot Start          | 25 |
| 6.4. About                        |    |
| 6.5. Next Screen                  |    |
| 7. Explanation of GPS Terminology | 27 |

# **1. Product Introduction**

# **1.1 Overview**

RoyalTek the first *SiRF Star III* Bluetooth GPS receiver, *RBT-2210*, is the successor of well-known *RBT-2210* Bluetooth GPS receiver in 2006. It uses *SIRF Star III* extreme fast TTFF GPS engine and inherits the previous strength point by using the same battery (Lithium-ion battery) of Nokia 6100 cell phone. With the same dimension of 72(L) x 41(W) x 24mm(H) and weight only 62g, making it an ideal solution to carry everywhere.

### **1.2 Main Features**

- SiRF Star III GPS chipset
- 20 parallel channels
- NMEA0183 compliant protocol
- Extreme fast TTFF at low signal level.
- Auto recovery while RTC crashes
- Adopt TCXO as GPS core clock source
- Industrial Standard
- Selectable Baud Rate
- Trickle Power is supported
- WAAS/ ENGOS is supported

# **1.3 Product Notification**

- Operating temperature range -10 °C to +60 °C
- Charger operating temperature range 0 °C to +60 °C
- Battery Storage temperature range -20 °C to +70 °C
- 7hr at full charge continuous operation mode.
- Humidity range up to 95% no condensing

# **1.4 Application**

- PDA and Cellular Phone Navigation
- Consumer wireless GPS
- Automotive Vehicle Tracking
- Personal Positioning
- Sporting and Recreation

# 2. Before Start

# 2.1 Check the Package Content

Before you start using *RBT-2210*, please check out if your package includes the following items. If any item is damaged or missed, please contact your reseller at once.

- RBT-2210 Bluetooth GPS receiver Car Charger CD (optional)
- AC Adapter(optional) External antenna(optional)
- Backup battery(optional)
   Leather case(optional)
- String(optional)

### 2.2 Power Switch, Power Jack & External

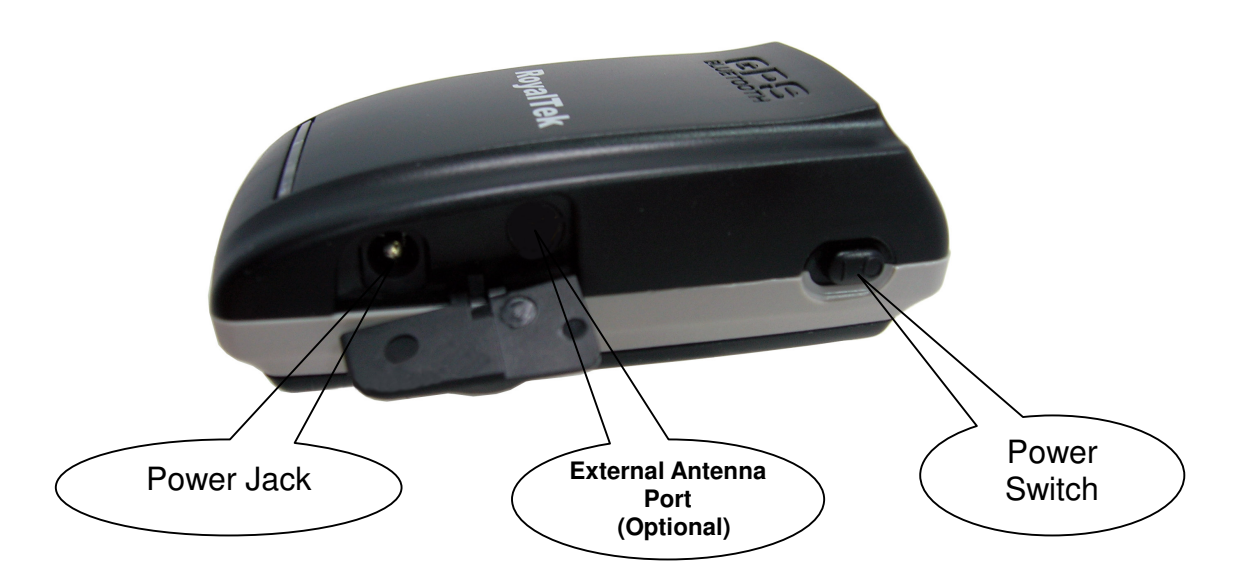

### **Antenna Port**

# 2.3 LED Display

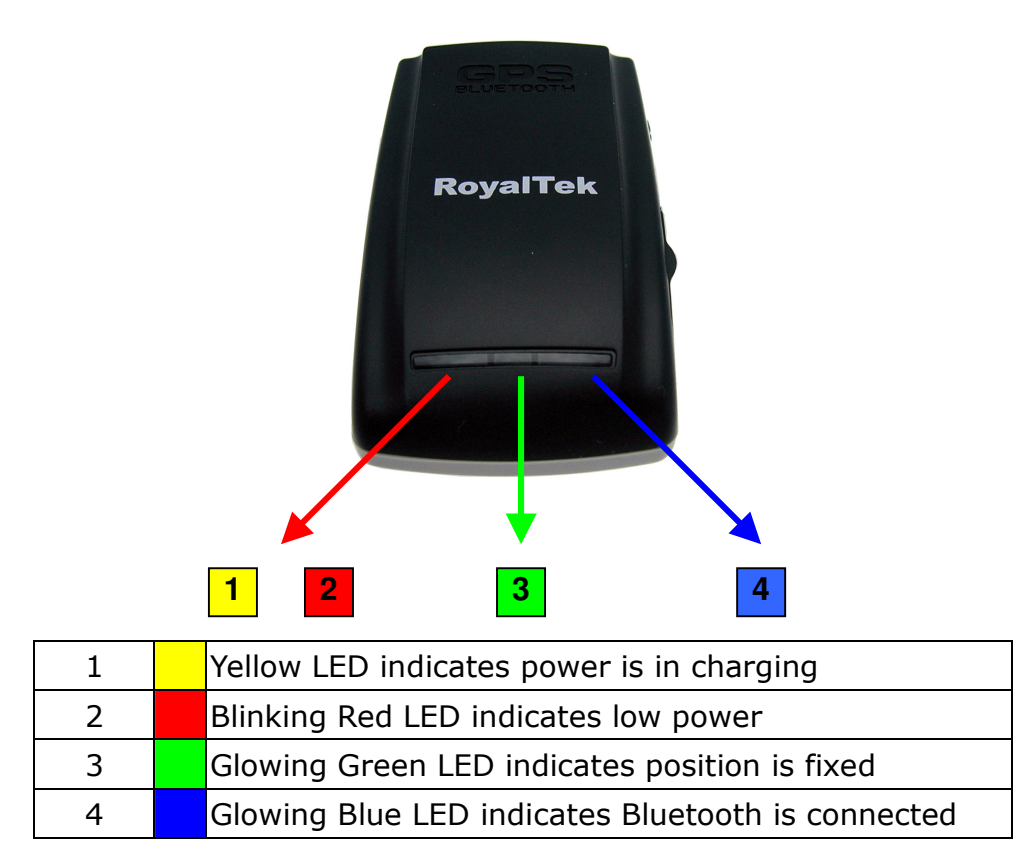

### 2.4 Hardware Features

#### 2.4.1. Power Switch

Power ON / Power OFF

#### 2.4.2. Power Jack

The power jack allows you to connect to either a DC (included) or AC power charger to recharge the internal battery.

#### 2.4.3. External Antenna Port (Optional)

If you have an external antenna with a MC Card (available separately), you can use it instead of the *RBT-2210* receiver's internal antenna. Simply plug your external antenna into the antenna port.

#### 2.4.4. Bluetooth Status LED (Blue)

Glowing - Bluetooth is on and ready to transmit.

#### 2.4.5. GPS Status LED (Green)

Glowing - Position is fixed. Steady light – Device is on but position is not fixed.

#### 2.4.6. Battery Status LED (Red/Yellow)

None - Battery has adequate power supply.Red - Power is low. Charging immediately is required.Yellow - Connected to power charger, charging.LED off - Battery is fully charged.

### 2.5. Getting Started

#### **2.5.1. STEP 1: Charge the Battery**

Before you use *RBT-2210*, the battery must be charged for at least 4 hours. Plug car charger into power jack and cigar-lighter separately. As *RBT-2210* is in charging, the Yellow LED will be lighted up. When the battery is fully charged, the Yellow LED will be turned off. Unplug car charger from power jack and cigar-lighter separately.

#### 2.5.2. STEP 2: Turn on Receiver and Wait for GPS Fix

If the position has not been fixed yet, the Green LED will be still. If the position has been fixed, the Green LED will be Glowing. You are ready to connect to your Bluetooth-enabled mobile device and use your GPS application.

#### 2.5.3. STEP 3: Connect to Bluetooth-Enabled Devices

From your Bluetooth-enabled handheld device, execute Bluetooth application software to search *RBT-2210* and then connect it to your device. If the connection between your device and *RBT-2210* is successful, the Blue LED will be Glowing.

*Note: Type in pin code=0000 during configuration.* 

#### 2.5.4. STEP 4: Connect to your Navigation Software

- Load your GPS mapping or routing software, along with the corresponding maps of the areas that you are occupying or plan to travel to.
- Start the application. Make sure the application is set for the

COM port that your Bluetooth-enabled mobile device will use for serial communication. Now you should be ready to use your GPS application as directed by the user documentation that came with the software. More configurations may be necessary.

• Refer to the following software application user manual to set up the parameters of the device via Bluetooth radio.

### 2.6 How to replace Lithium-ion Battery

- Open the bolt on the bottom cover of *RBT-2210* and take the Lithium-ion battery out.
- Place new Lithium-ion battery into the room of *RBT-2210*.
- The *RBT-2210* Lithium-ion battery is replaceable and rechargeable.
- The *RBT-2210* Lithium-ion battery can last more than 7 hours in continuous operation mode.

### 2.7 How to use Car Charger to charge

### your handheld device

- Connect car charger into your adapter connector of *RBT-2210*.
- Plug adapter connector into handheld device connector and plug car charger into cigar-lighter.

# 3. Software Installation

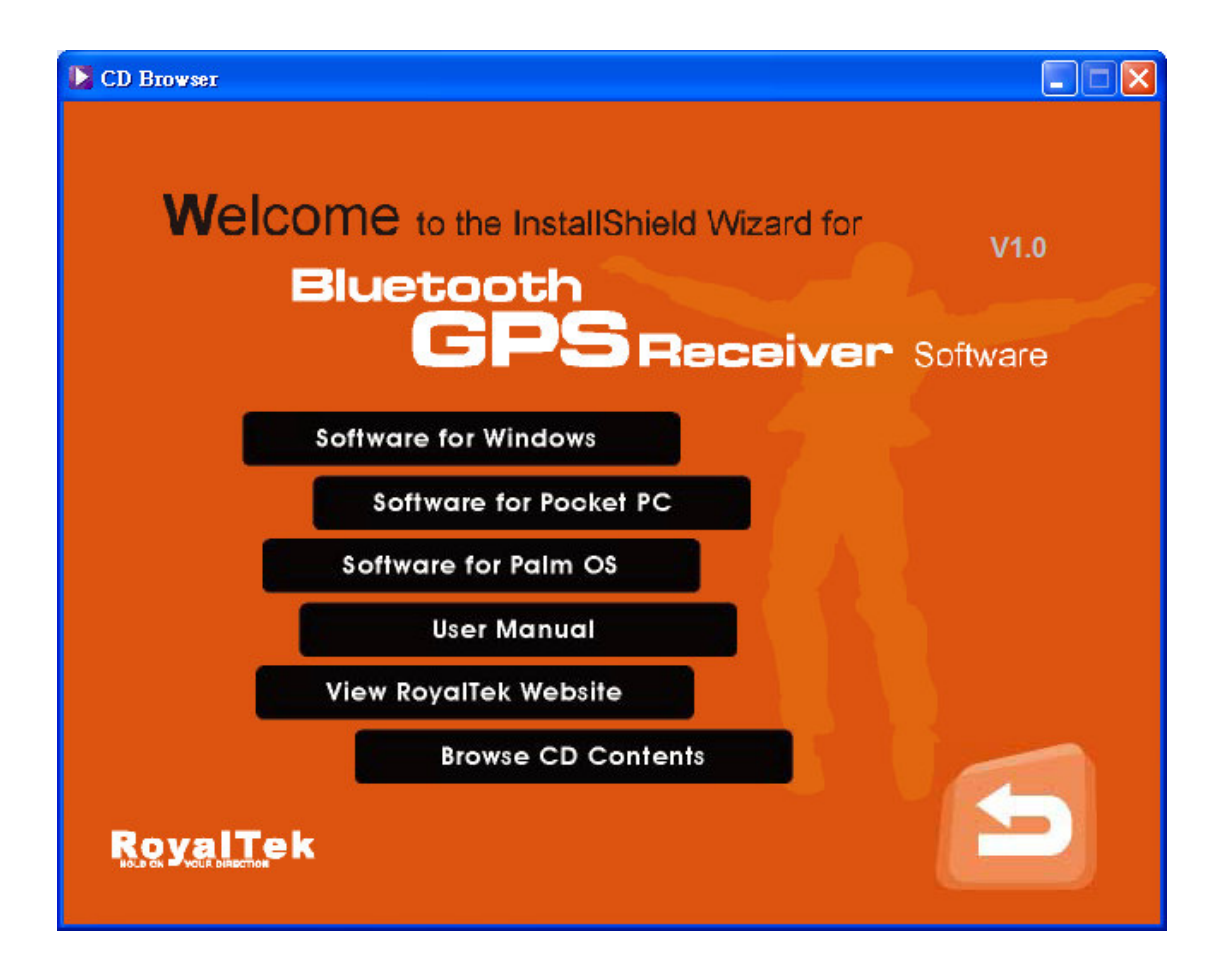

The Main Menu of Installation CD shows as above.

- Click the **Software for Windows** to install the PC software application.
- Click the **Software for Pocket PC** to install the PDA software application.
- Click the **Software for Palm OS** to install Palm software application.
- Click the **User Manual** to open the user manual of Bluetooth GPS.
- Click the View Royaltek Website to link our <u>http://www.royaltek.com</u>, please make sure your PC connects to Internet first.
- Click the **Browse CD Contents** to open the explorer to browse the files within the CD.

# **3.1. Install PDA Software Application**

Before you click the **"Software for Pocket PC**" to install the PDA software application from CD, you have to synchronize the PDA and your system. Then the following window will show in your system as below:

|                 | 🛧 Add/Remove Programs 🛛 🗙                                                                                                    |          |  |  |  |  |
|-----------------|----------------------------------------------------------------------------------------------------|----------|--|--|--|--|
| Velco<br>=      | Select a program's check box if you want to install it on your<br>mobile device, or clear the check box if you want to remove the<br>program from your device.<br>Note: If a program that you installed is not listed, the program was<br>not designed to be used on your mobile device. |          |  |  |  |  |
|                 |                                                                                                    | Software |  |  |  |  |
| Installing Ap   | plications                                                                                                    | ×        |  |  |  |  |
| Install "Royalt | Install "Royaltek Company LTD. Bluetooth GPS Demo" using the default application install directory?                                                                                                    |          |  |  |  |  |
|                 | Yes No Cancel                                                                                                    |          |  |  |  |  |
|                 | Space required for selected programs:<br>Space available on device:<br>✓ Install program into the default installation folder<br>Remove from both locations<br>To remove the selected program from both<br>your device and this computer, click Remove.                                  |          |  |  |  |  |
|                 | OK Cancel <u>H</u> elp                                                                                                    |          |  |  |  |  |

Click "Yes>" to continue. Or click "No" to select the other destination to install, or "Cancel" to give up installation.

Click " OK" to complete the installation.

|                   | Å Add/Remove Programs 🛛 🗙                                                                                                    |                          |  |  |  |
|-------------------|----------------------------------------------------------------------------------------------------|--------------------------|--|--|--|
| Welco<br>=        | Select a program's check box if you want to install it on your<br>mobile device, or clear the check box if you want to remove the<br>program from your device.<br>Note: If a program that you installed is not listed, the program was<br>not designed to be used on your mobile device. | V1.0                     |  |  |  |
|                   |                                                                                                    | Software                 |  |  |  |
| Application Dow   | nloading Complete                                                                                                    |                          |  |  |  |
| Please check your | mobile device screen to see if additional steps are necessary to comp                                                                                                    | blete this installation. |  |  |  |
| OK                |                                                                                                    |                          |  |  |  |
|                   | Space required for selected programs:<br>Space available on device:<br>Image: Install program into the default installation folder<br>Remove from both locations<br>To remove the selected program from both<br>your device and this computer, click Remove.                             |                          |  |  |  |
|                   | OK. Cancel <u>H</u> elp                                                                                                    |                          |  |  |  |

You can also see the "Installing RoyakTek" message box.

| Pocket_PC                                 |  |  |  |
|-------------------------------------------|--|--|--|
| <u>File Zoom T</u> ools <u>H</u> elp      |  |  |  |
| 🎢 Installing Royaltek 🕌 📢 1:33            |  |  |  |
| 📙 My Device 👻 🔹 Name 🗸                    |  |  |  |
| 🔁 ConnMgr                                 |  |  |  |
| 🖣 Installing Royaltek Company LT          |  |  |  |
| Copying files                             |  |  |  |
| \Program Files\Royaltek\BluetoothGPSDemo\ |  |  |  |
|                                           |  |  |  |
| Cancel                                    |  |  |  |
|                                           |  |  |  |
| Edit Open 🔺 🚺 🞚 🚙 🔤 📥                     |  |  |  |

Note: About to install the software application to your PDA, please refer to your user manual of your PDA manufacturer.

# **3.2. Install PC Software Application**

Install the pc software application from CD.

When screen shows the installation window as follows:

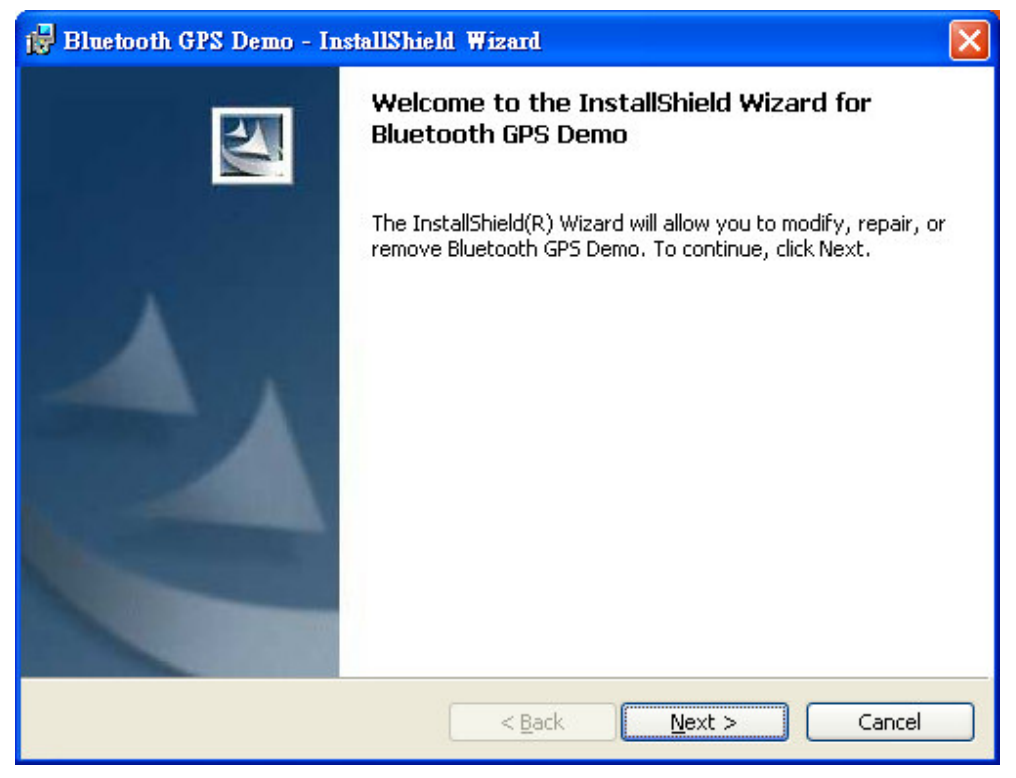

Click "Next> to next page", or click"<Back" to back last stage or "Cancel" to give up installation.

To the License Agreement page:

| 🙀 Bluetooth GPS Demo - InstallShield Wizard                                                                                                    | × |
|----------------------------------------------------------------------------------------------------|---|
| License Agreement Please read the following license agreement carefully.                                                                                                    | 4 |
|                                                                                                    |   |
| ROYALTEK COMPANY END-USER LICENSE AGREEMENT                                                                                                    |   |
| IMPORTANT ANNOUNCEMENT:<br>THIS LEGAL AGREEMENT ("AGREEMENT") BETWEEN YOU (EITHER AN INDIVIDUAL OR AN<br>ENTITY) AND ROYALTEK COMPANY LTD. ("ROYALTEK") FOR ROYALTEK SOFTWARE PRODUCT<br>INCLUDING SOFTWARE, MEDIA, DOCUMENTATION AND ANY ASSOCIATED MATERIALS(THE<br>"SOFTWARE").                                 |   |
| BEFORE OPENING THE SOFTWARE PACKAGE, READ THE TERMS OF THIS AGREEMENT<br>CAREFULLY. BY OPENING THE SOFTWARE PACKAGE AND/OR INSTALLING, COPYING AND/OF<br>OTHERWISE USING THE SOFTWARE, YOU AGREE TO BE BOUND BY THE TERMS OF THIS<br>AGREEMENT. IF YOU DO NOT AGREE TO THE TERMS OF THIS AGREEMENT, DO NOT INSTALL | ~ |
| • I accept the terms in the license agreement                                                                                                    |   |
|                                                                                                    |   |
| O I go not accept the terms in the license agreement                                                                                                    |   |
| InstallShield                                                                                                    |   |
| < <u>B</u> ack <u>N</u> ext > Cancel                                                                                                    |   |

Click "I accept the terms of the license agreement" then click "Next>" to next page, or click"<Back" to back last stage or "Cancel" to give up installation.

| 😸 Bluetooth GPS Demo - InstallShield Wizard 🛛 🛛 🔀                                                                  |
|----------------------------------------------------------------------------------------------------|
| Ready to Install the Program                                                                                       |
|                                                                                                    |
| Click Install to begin the installation.                                                                           |
| If you want to review or change any of your installation settings, click Back. Click Cancel to<br>exit the wizard. |
|                                                                                                    |
|                                                                                                    |
|                                                                                                    |
|                                                                                                    |
|                                                                                                    |
| InstallShield                                                                                                    |
| < <u>B</u> ack Install Cancel                                                                                      |

Click "Install" to start installation. Or click"<Back" to back last stage or "Cancel" to give up installation.

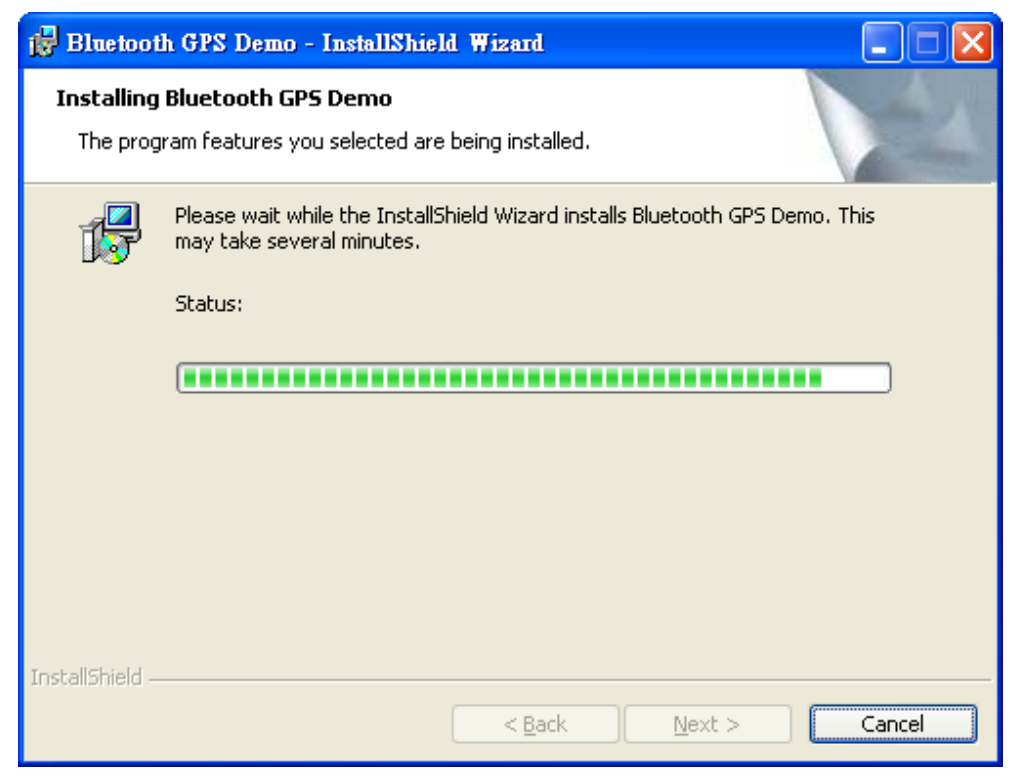

Then start installation. And finish installation will ask you to restart your computer as follow window.

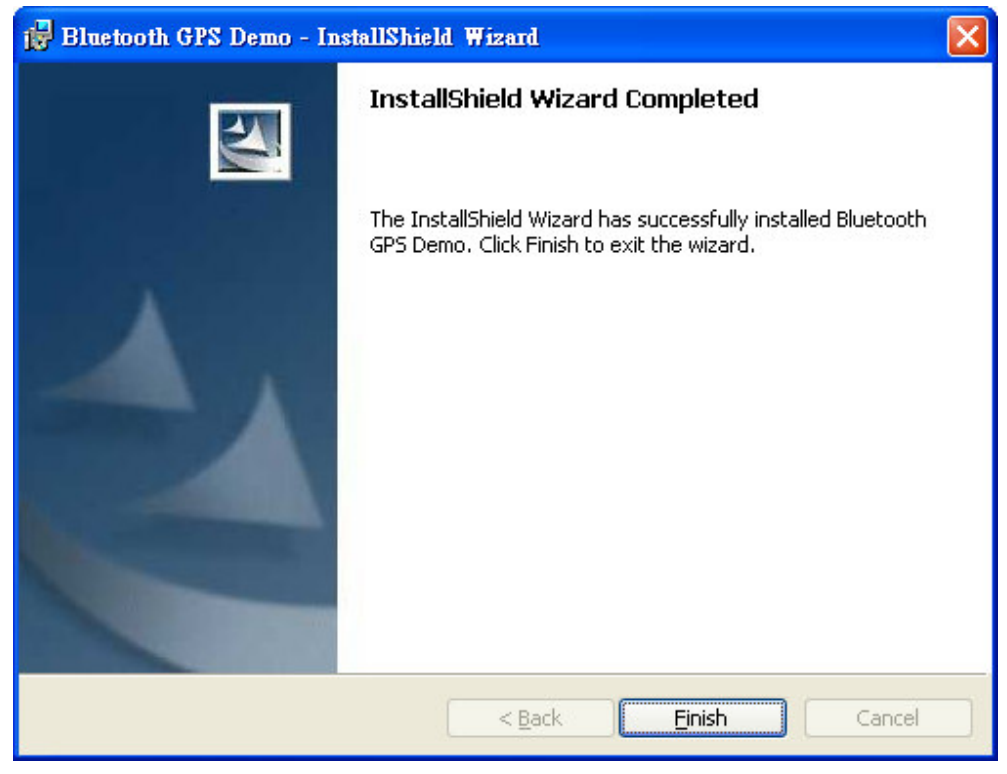

Please click "Finish" to finish the Installation.

# **3.3 Install Palm Software Application**

| 🔕 Palm Quick Install                                |                                   |     |                                                                                                    |     |
|-----------------------------------------------------|-----------------------------------|-----|----------------------------------------------------------------------------------------------------|-----|
| <u>F</u> ile <u>E</u> dit <u>V</u> iew <u>H</u> elp |                                   |     |                                                                                                    |     |
| Handheld: 51.1 MB free a                            | s of last HotSync operation       |     | User: sylvia                                                                                                    | ~   |
| Name                                                | Size Type                         | Sta | -                                                                                                    | ^   |
| 🔓 BT GPS Manager.prc                                | 137.69 KB Palm Application        | Rea | Properties                                                                                                    |     |
|                                                     |                                   |     | Name: BT GPS Manager.prc<br>Size: 137.69 KB<br>Type: Palm Application<br>Collection:<br>Ready for HotSyncR operation |     |
| <                                                   |                                   | >   |                                                                                                    |     |
| Expansion Card: No card                             | l found<br>Size Type              | Sta | Additional Info                                                                                                    |     |
| Drag files here fo                                  | or installation to expansion card |     | No additional information for this item                                                                              |     |
|                                                     |                                   |     |                                                                                                    | ×   |
| <u>A</u> dd <u>R</u> emove                          |                                   |     | Hide Deta                                                                                                    | ils |
|                                                     |                                   |     | 1 item, 137.69 KB                                                                                                    | ,   |

Note:

To execute this Palm Software Application, please install Palm software in advance.

# 4. GPS Test on PDA

### 4.1. Execute GPS Demo Program

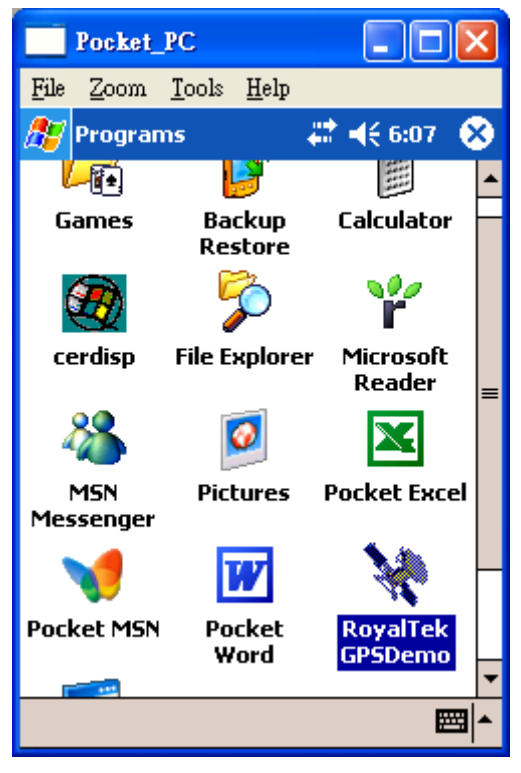

Execute RoyalTek GPS Demo program by double clicking **RoyalTek GPS Demo** icon on **Programs** menu.

# 4.2. GPS Demo Screen

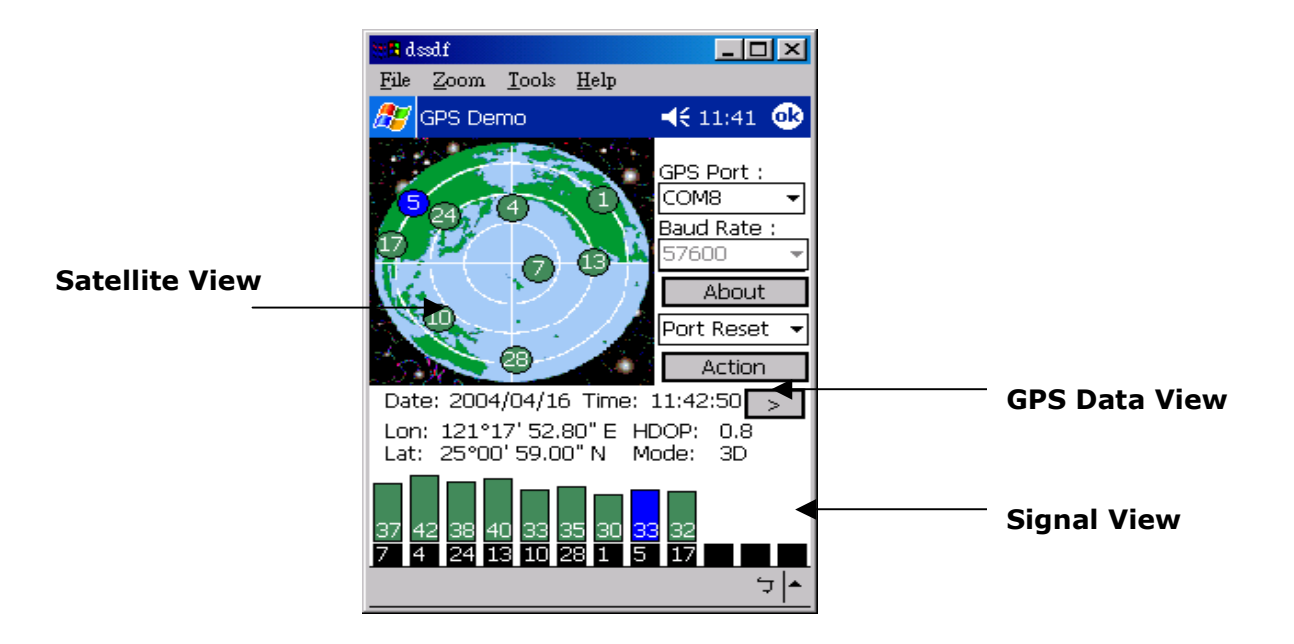

#### 4.2.1. GPS Port:

Searching GPS port automatically or select COM1 as the default COM port.

#### 4.2.2. Baud Rate:

Select baud rate: 57600.

#### 4.2.3. About:

Displays software version.

#### 4.2.4. Action:

Select GPS action.

#### 4.2.5. >

Next screen.

# 4.3. Cold/Warm/Hot Start

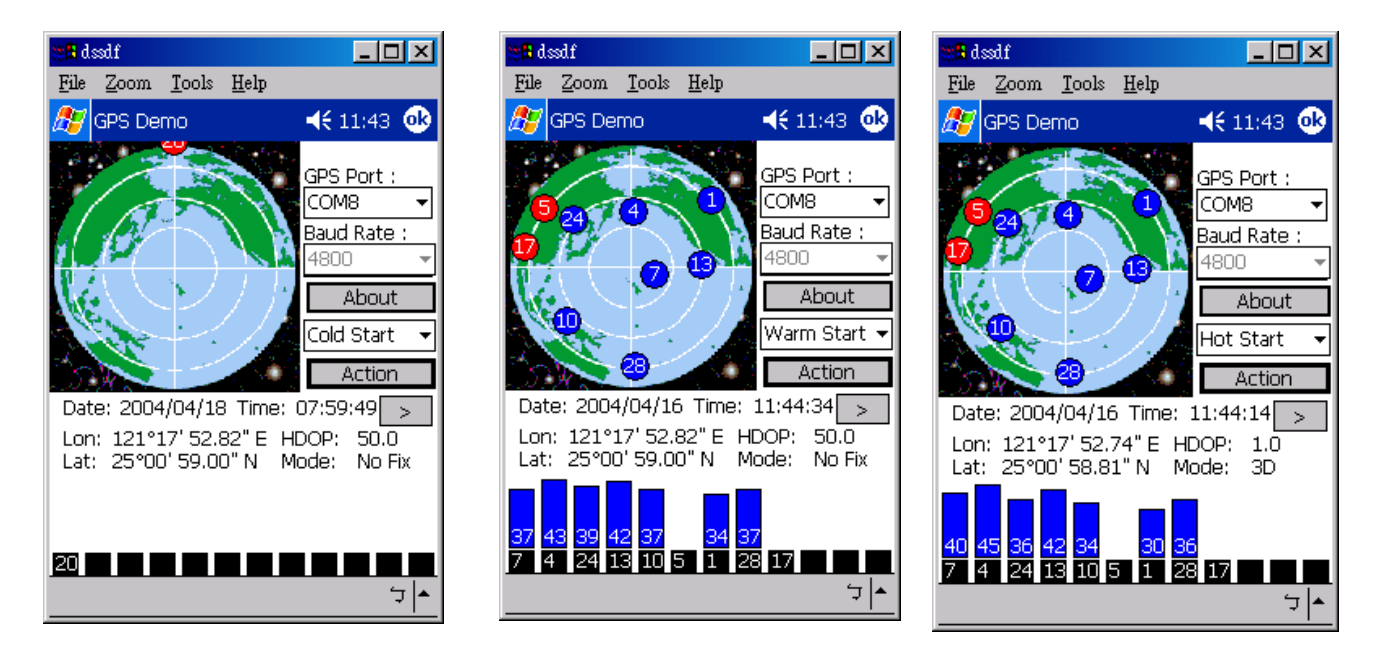

Selecting Cold/Warm/Hot Start in function scroll bar, then click **Action** to initialize Cold/Warm/Hot Start function.

# 4.4. NMEA Configuration

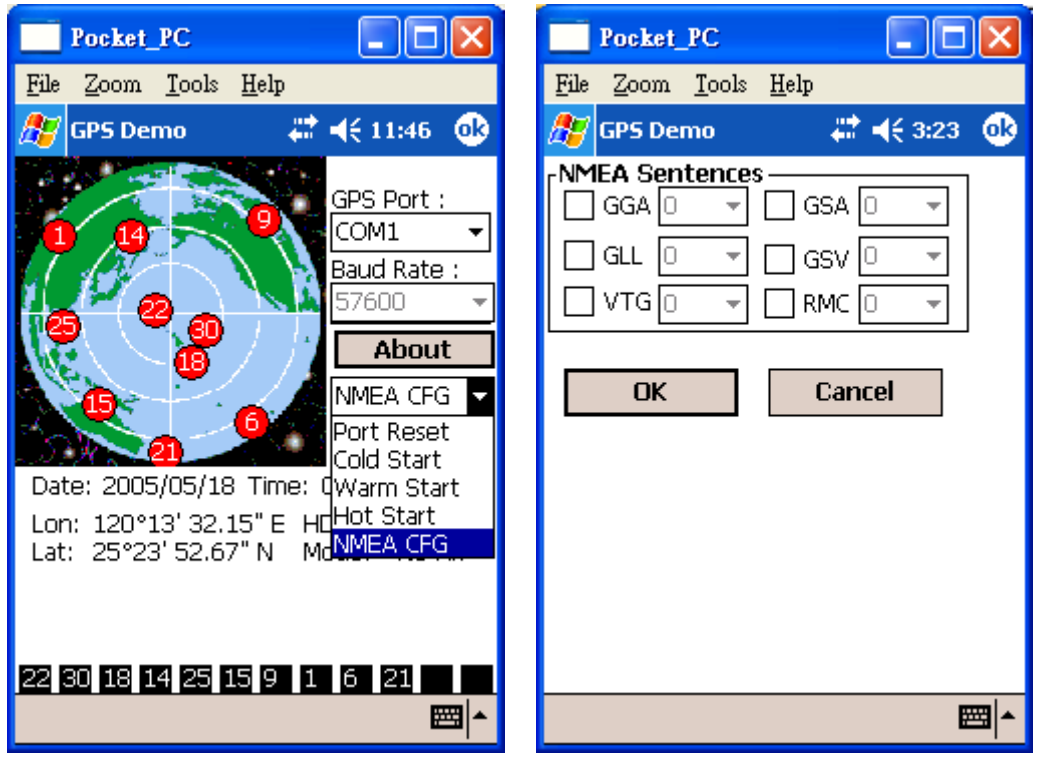

Selecting NMEA CFG in function scroll bar, then click **Action** to do NMEA sentence setting.

# 4.5. About

This page shows the software version and the copyright claim.

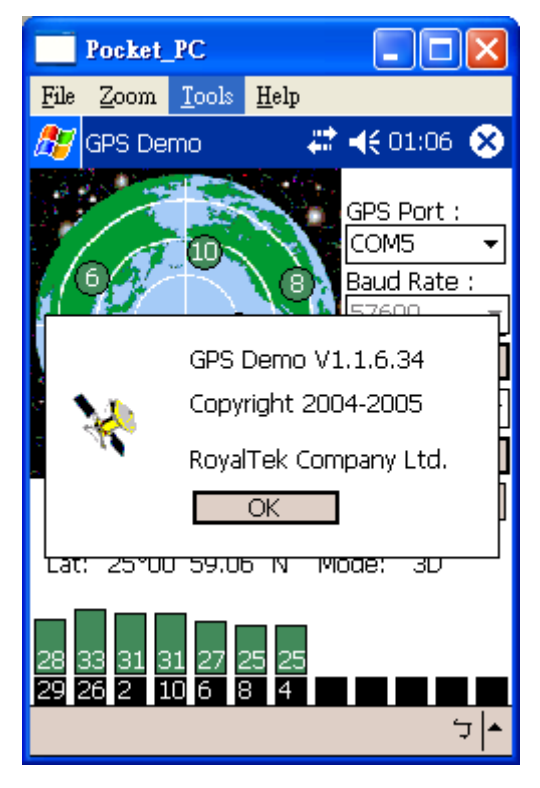

# 4.6. Next Screen

Clicking > to switch GPS bar chart image to have more GPS data.

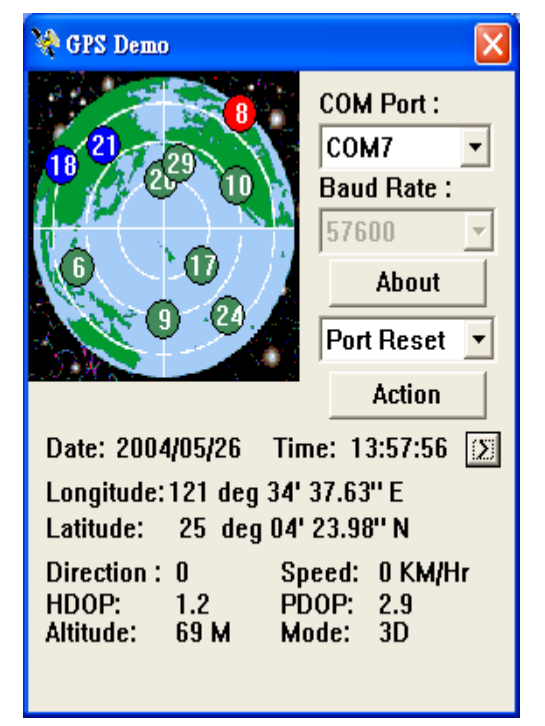

# 5. GPS Test on PC

### 5.1. Execute GPS Demo Program

Execute GPS Demo program by double clicking **RoyalTek GPS Demo** icon on **Programs** menu.

| 1  | Programs         | è        | Accessories                | • |                                                                                                    |
|----|------------------|----------|----------------------------|---|----------------------------------------------------------------------------------------------------|
|    |                  |          | Startup                    | • | and the second design of the second second se                                                                                                    |
| B  | Documents •      | 3        | Outlook Express            |   |                                                                                                    |
| 17 | Settings •       |          | PowerQuest Drive Image 7.0 | • |                                                                                                    |
|    | Jocango          |          | Remote Display Control     | + |                                                                                                    |
|    | Search 🕨         | 6        | Microsoft Office           |   |                                                                                                    |
|    |                  | <b>G</b> | Royaltek                   | • | 🖬 🛛 Bluetooth GPS Demo 🔹 😻 RoyalTek GPSDemo                                                                                                    |
| 0  | Help and Support |          | ×                          |   | and the second second sec |

# 5.2. GPS Demo Screen

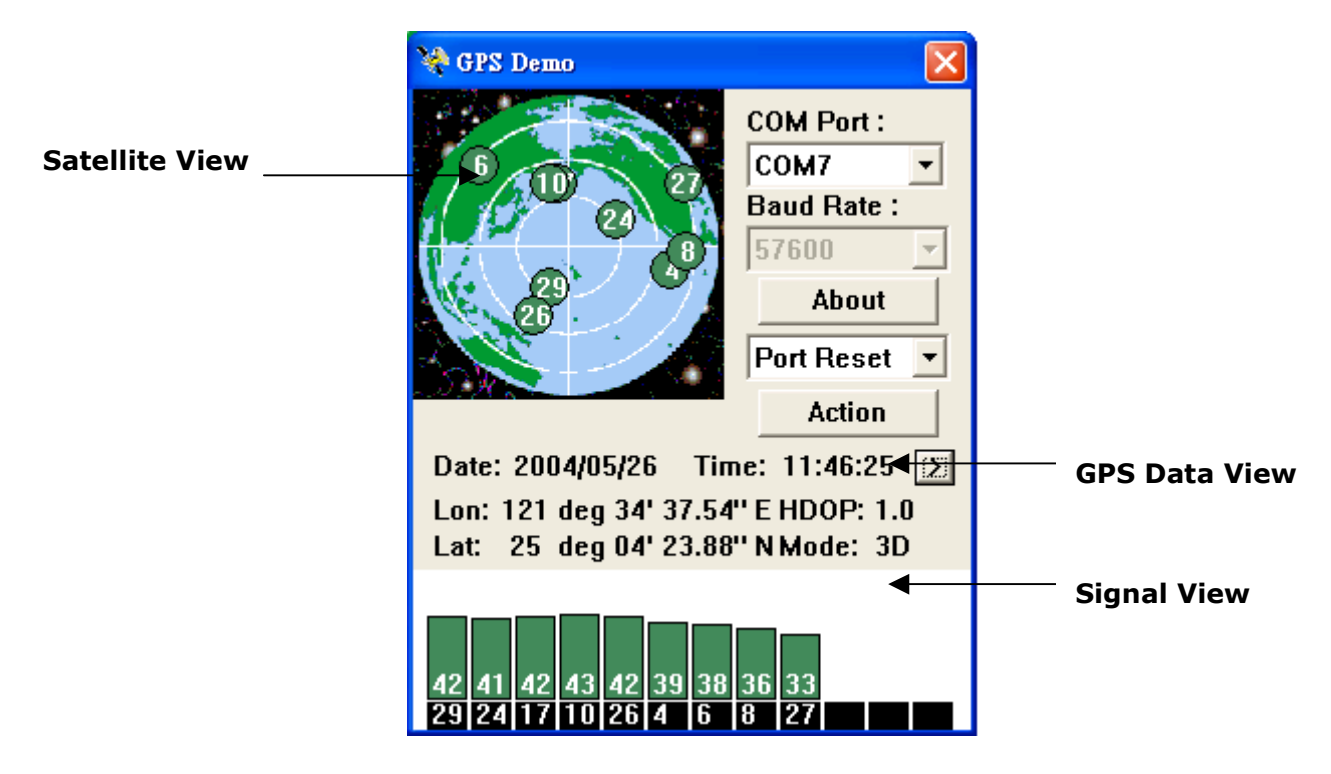

#### 5.2.1. GPS Port:

Searching GPS port automatically or select COM1 as the default COM port.

#### 5.2.2. Baud Rate:

Select baud rate: 57600.

#### 5.2.3. About:

Displays software version.

#### 5.2.4. Action:

Select GPS action. 5.2.5. > Next screen.

# 5.3. Cold/Warm/Hot Start

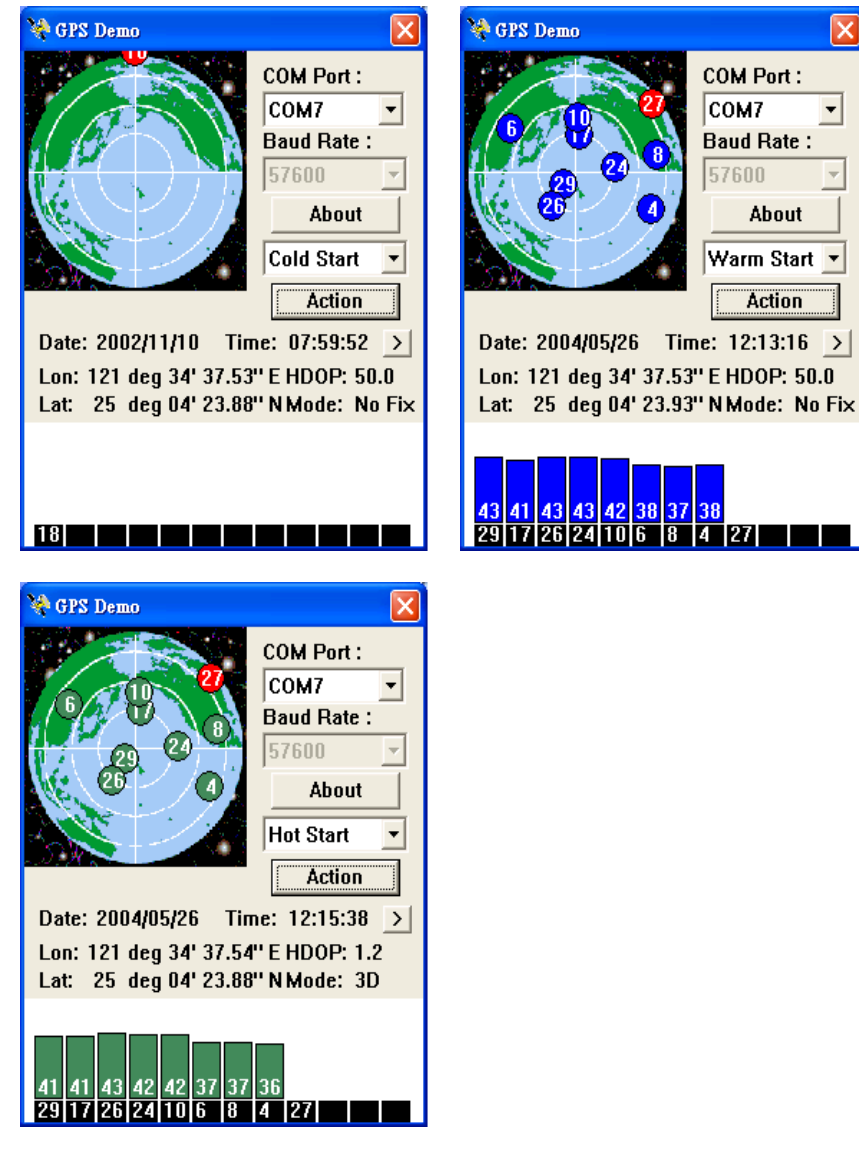

Selecting Cold/Warm/Hot Start in function scroll bar, then click **Action** to initialize Cold/Warm/Hot Start function.

# 5.4. NMEA Configuration

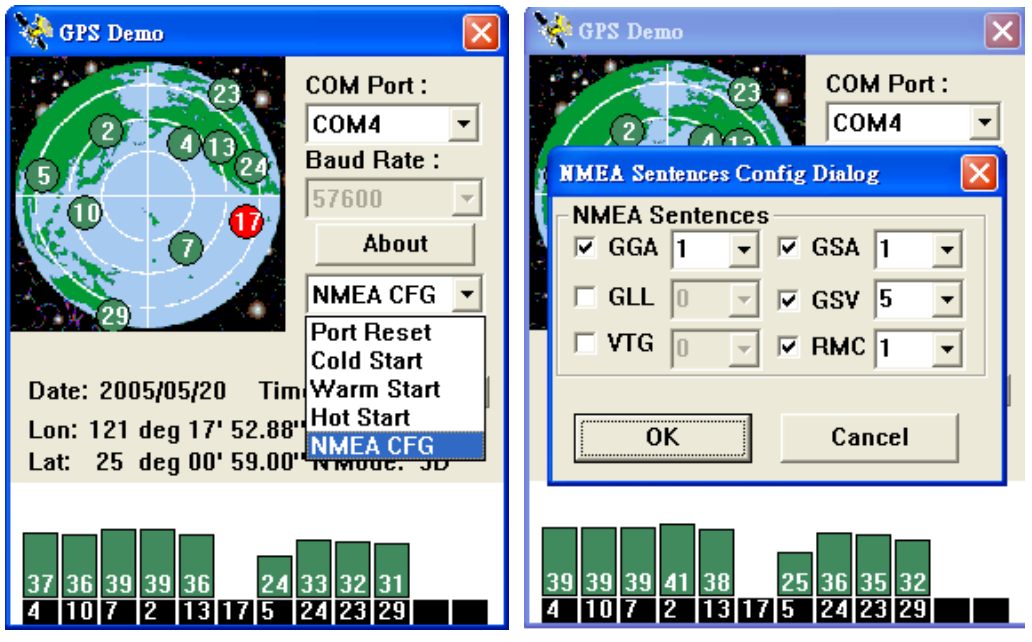

Selecting NMEA CFG in function scroll bar, then click **Action** to do NMEA sentence setting.

# 5.5. About

This page shows the software version and the copyright claim.

| - 1999 (                              | JPS Demo                           | ×                                          |  |  |
|---------------------------------------|------------------------------------|--------------------------------------------|--|--|
|                                       | B (U)<br>2 B                       | COM Port :<br>COM4<br>Baud Rate :<br>57600 |  |  |
|                                       | GPS Dem<br>Copyright<br>RoyalTek C | o V1.1.6.34<br>2004-2005 💌<br>ompany Ltd.  |  |  |
| Dat                                   | UK                                 |                                            |  |  |
| Lon                                   | i: 121 deg 17' 52.84               | " E HDOP: 1.0                              |  |  |
| Lat                                   | : 25 deg 00' 58.90                 | "NMode: 3D                                 |  |  |
| 36 37 36 37 32 33<br>29 2 10 26 6 4 8 |                                    |                                            |  |  |

### 5.6. Next Screen

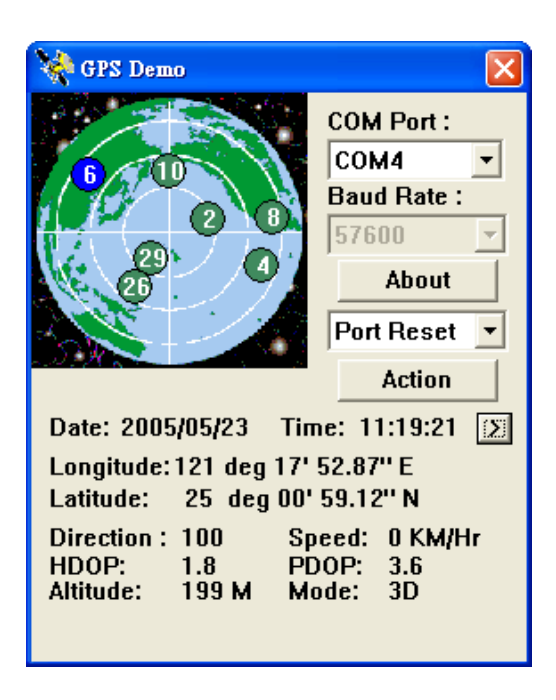

Clicking *b* to switch GPS bar chart image to have more GPS Data.

# 6. GPS Test on PDA of Palm OS

### 6.1. Execute GPS Demo Program

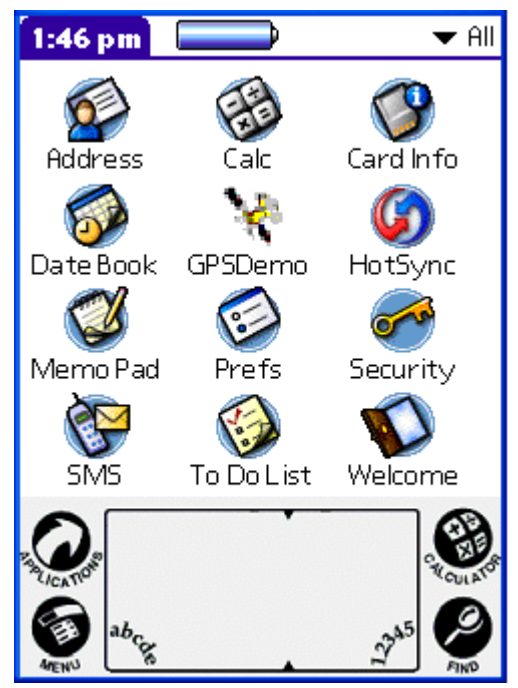

Execute RoyalTek GPS Demo program by double clicking **RoyalTek GPS Demo** icon on **Programs** menu.

# 6.2. GPS Demo Screen

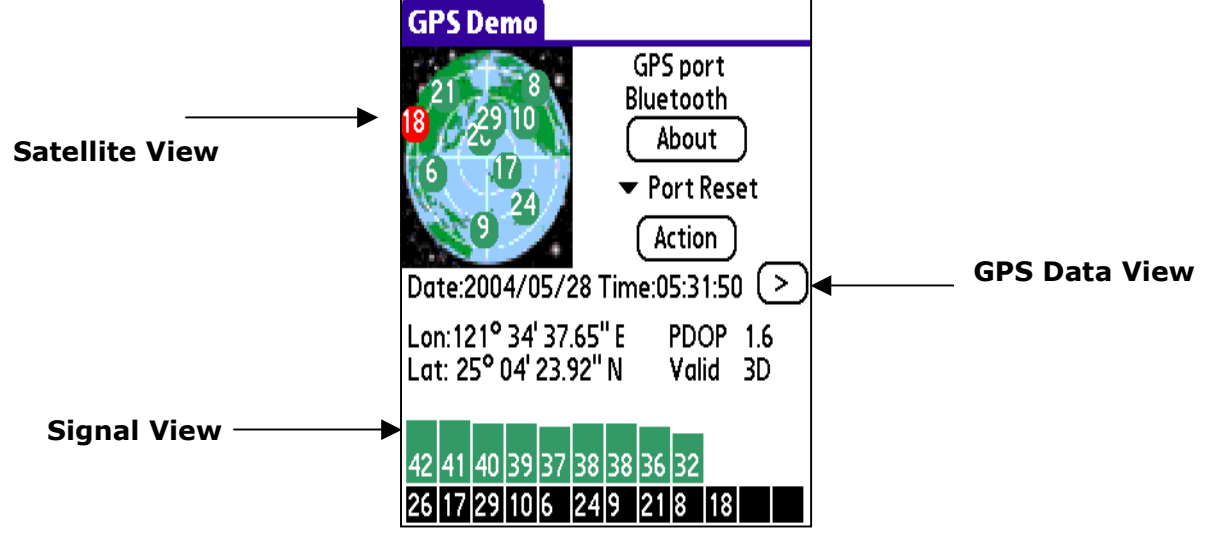

#### 6.2.1. GPS Port:

Searching GPS port automatically or select COM1 as the default COM port.

#### 6.2.2. Baud Rate:

Select baud rate: 57600.

#### 6.2.3. About:

Displays software version.

6.2.4. Action:

Select GPS action.

6.2.5. >

Next screen.

# 6.3. Cold/Warm/Hot Start

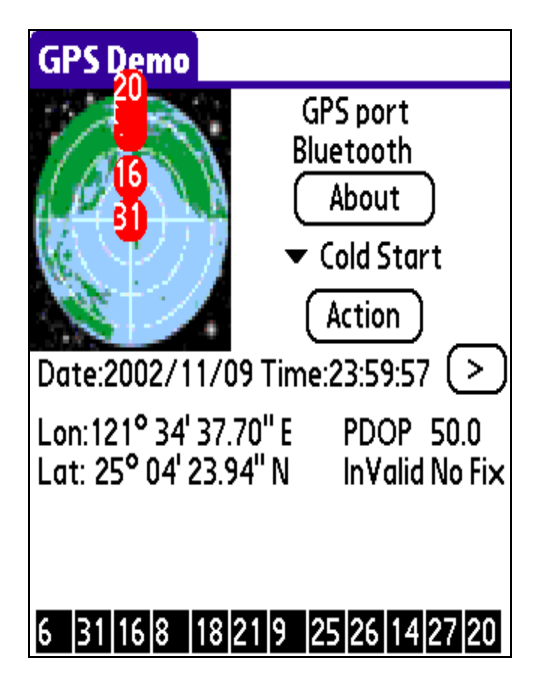

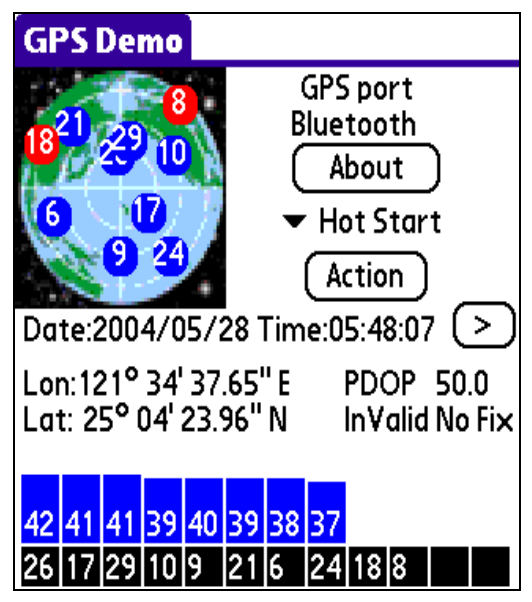

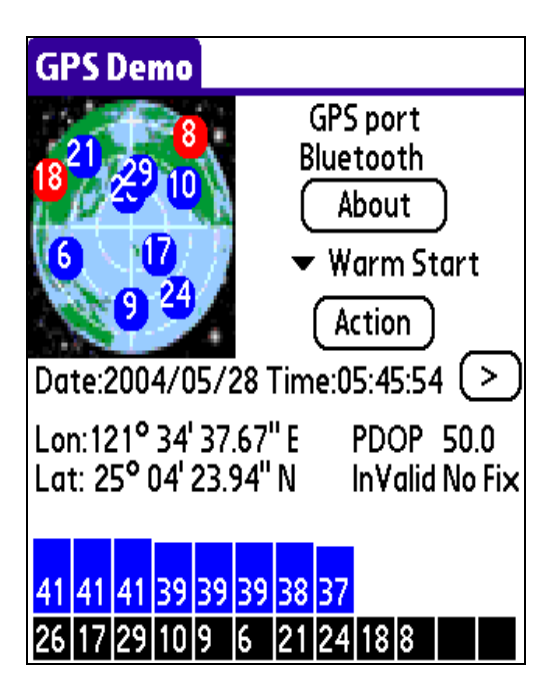

Selecting Cold/Warm/Hot Start in function scroll bar, then click **Action** to initialize Cold/Warm/Hot Start function.

### 6.4. About

This page shows the software version and the copyright claim.

| About GPS Demo                                                      |
|---------------------------------------------------------------------|
| GP5 Demo v 1.1.2.8<br>Build Date: May 27 2004                       |
| Copyright 2003-2004<br>RoyalTek Company Ltd.<br>Allrights reserved. |
| ОК                                                                  |
| Abcre Ab                                                            |

# 6.5. Next Screen

Clicking > to switch GPS bar chart image to have more GPS data.

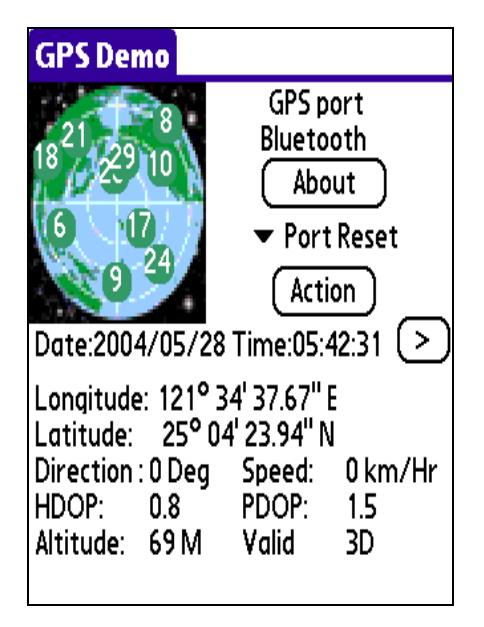

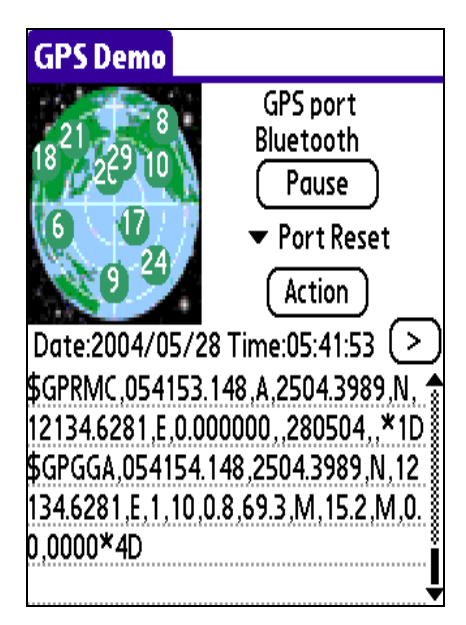

# 7. Explanation of GPS Terminology

#### TTFF

Time to first fix(cold start, warm start and hot start)

# **Revision History**

| Data     | Revision | Note                     |
|----------|----------|--------------------------|
| 5/8/2008 | V1.1     | Company address modified |

# **Contact information**

#### Headquarters

4F, No. 188, Wen Hwa 2<sup>nd</sup> Rd., Kuei-Shan, Tao-Yuan 333, Taiwan TEL: 886-3-3960001 FAX: 886-3-3960065

> Http://www.royaltek.com Sales: <u>Http://www.royaltek.com/contact</u> FAE: <u>fae@royaltek.com</u>

Free Manuals Download Website <u>http://myh66.com</u> <u>http://usermanuals.us</u> <u>http://www.somanuals.com</u> <u>http://www.4manuals.cc</u> <u>http://www.4manuals.cc</u> <u>http://www.4manuals.cc</u> <u>http://www.4manuals.com</u> <u>http://www.404manual.com</u> <u>http://www.luxmanual.com</u> <u>http://aubethermostatmanual.com</u> Golf course search by state

http://golfingnear.com Email search by domain

http://emailbydomain.com Auto manuals search

http://auto.somanuals.com TV manuals search

http://tv.somanuals.com